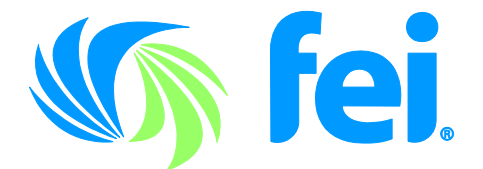

## **ACCESSING YOUR CPE**

To evaluate a program for CPE, please follow these instructions to obtain your CPE Certificate of Completion.

## STEP ONE - LOG IN - Visit www.financialexecutives.org

Please log-in and click "CPE Center in the Your FEI Box. Once there you will need to create a CPE Profile using the Manage profile box...add your state of license, renewal date of 10/1/2015 if you are unsure...but this date must be before the date of the event. Click the link to get back to the CPE Center, and there you will find the link at the top of the page to the event session awaiting evaluation. Once you complete the evaluation, you will be able to use the "Print Certificates" button to print your certificate.

## **CPE** Center

We can help you meet your CPE requirements. FEI members can access thousands of credit hours free or at discounted rates. Track your CPE credits in one place.

Note: You have pending CPE credital Fill in your event survey to receive them.

## YOUR CPE TRACKER

The CPE Tracker counts your credit earnings against license profiles you've added. Credits earned through FEI will be added automatically; please add non-FEI credits manually below.

| PROFILES | CREDITS | CREDITS | NEXT REVIEW              |
|----------|---------|---------|--------------------------|
| New York | 379.0   | 40.0    | Expired                  |
| Non-CPA  | 72.0    | 0.0     | 426 Days<br>(10/15/2017) |
| Texas    | 210.5   | 0.0     |                          |

PRINT YOUR CERTIFICATES FOR COMPLETED CREDITS

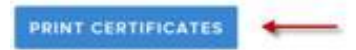

For additional CPE assistance, please email Nancy Ehlers at <u>cpe@financialexecutives.org</u> or call 973.765.1099.